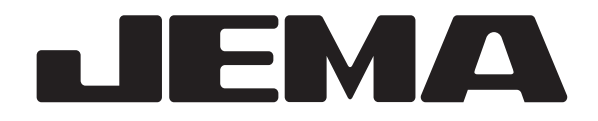

## **AUTO CUTTING MACHINE**

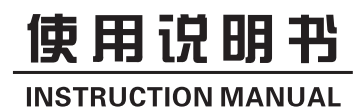

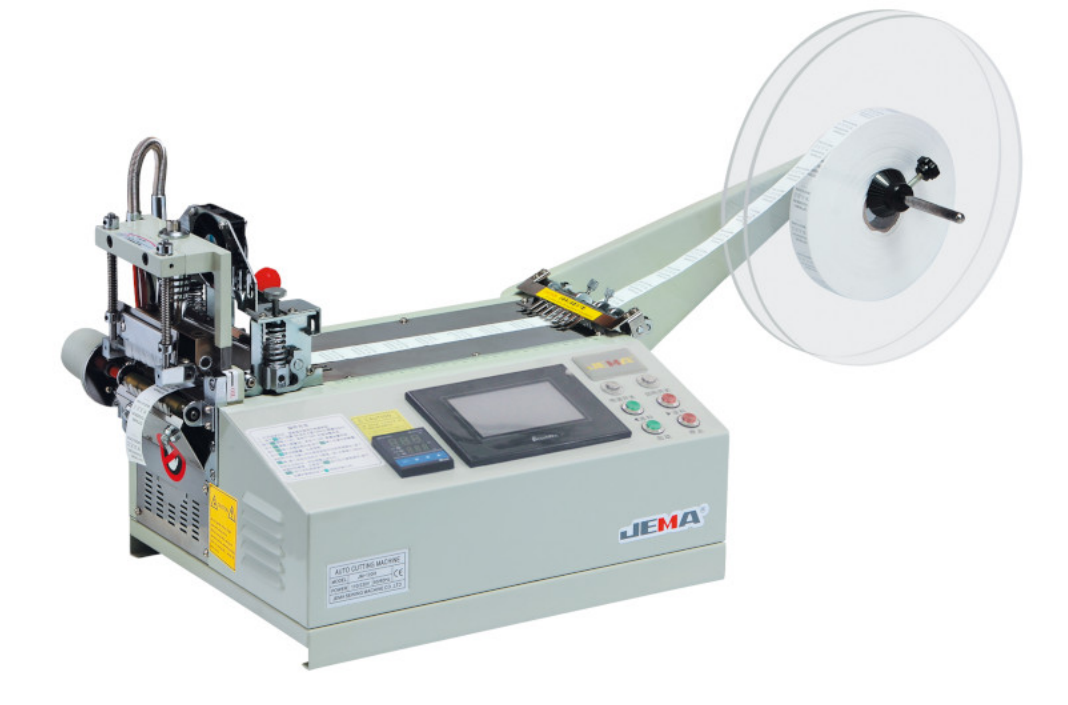

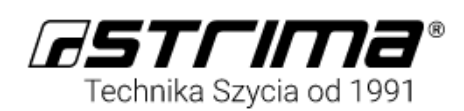

Telefon: +48 61 8 950 950 Fax: +48 61 8 950 951 E-mail: mail@strima.com

#### **I. Brief Introduction**

The multi-function auto-cutting machine is a new special integrating pneumatic, mechanical and electrical controls, which can control the mechanical and cylinder actions automatically through the computer program and automatically cut off the belt-shaped objects such as woven belt, plastic hose, shoe lace, trademark at different widths, lengths and angles according to the length and quantity required. The precision of your products will be higher thanks to the compensation function designed according to the elasticity of the materials to be cut. Options: (the infrared positioning device: the trademarks of different widths can be cut off accurately through positioning by the infrared sensor system). With the function of automatic stopping when there is no material and the features of cutting of thick materials, high precision, high cutting speed, flat cut surface free of burr, cutting of nylon materials without loose yearns, simple operation, etc, this machine is the first choice to help you to increase production efficiency, improve product quality and save labor cost.

| Model | Cutting<br>Length<br>(mm) | Cutting<br>Speed<br>(p/min) | Max.<br>Cutting<br>Width<br>(mm) | Max.<br>Blade<br>Temp(℃) | Recommende<br>d Pressure<br>(Mpa) | Voltage<br>(v) |
|-------|---------------------------|-----------------------------|----------------------------------|--------------------------|-----------------------------------|----------------|
| 120HX | 20-99999                  | 120                         | 35 / 55                          | 420                      | 0.3-0.4                           | 110/220        |
| 120H  | 20-99999                  | 120                         | 100                              | 420                      | 0.3-0.4                           | 110/220        |
| 120LR | 10-99999                  | 120                         | 95                               | 350                      | 0.3-0.4                           | 110/220        |
| 120L  | 10-99999                  | 110                         | 105                              | _                        | 0.3-0.4                           | 110/220        |
| 120R  | 20-99999                  | 80                          | 10-50                            | _                        | 0.3-0.4                           | 110/220        |

### **II. Specification**

### **III.** Service Environment

This Machine works at room temperature, and its performance will be influenced if the temperature is too high (higher than 50  $\degree$ C

## IV. Introduction of Panel Functions

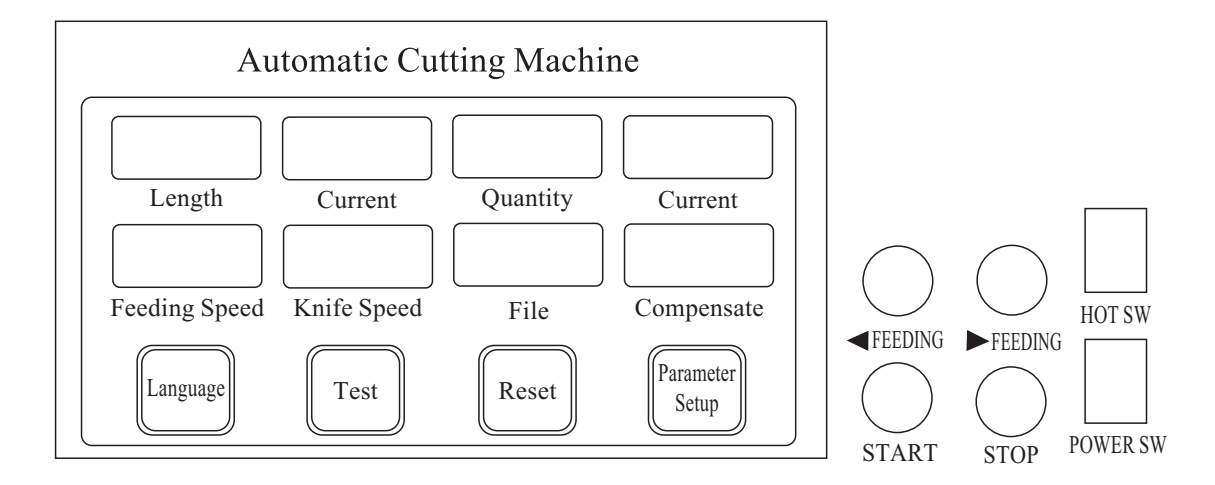

| HOT SW POWER SW                                                                                                    |                                             |                                         |  |  |  |
|----------------------------------------------------------------------------------------------------|---------------------------------------------|-----------------------------------------|--|--|--|
|                                                                                                    |                                             |                                         |  |  |  |
| ✓ FEEDING Press this key to feed the materials for                                                                                                    | ward manually                               |                                         |  |  |  |
| ► FEEDING Press this key to return the materials be                                                                                                    | ackward manually                            |                                         |  |  |  |
| Press this key and the machine will start to work START                                                                                                    | Press this key and th STOP                  | e machine will stop working             |  |  |  |
| Press down this button, the upper pressing wheel switch and the upper pressing wheel will be put do                                                                   | will be lifted up to manually p<br>own.     | place the material. Release the         |  |  |  |
| Length Press this key to set the length.                                                                                                    |                                             |                                         |  |  |  |
| Current Display current length, press this key and the cu                                                                                                    | urrent length will be reset to b            | be zero.                                |  |  |  |
| Quantity Press this key to set the quantity.                                                                                                    |                                             |                                         |  |  |  |
| Current Display current quantity, press this key and the                                                                                                    | current quantity will be reset              | to be zero.                             |  |  |  |
| Freeding Speed Press the key, input the number, the larger the n                                                                                                    | umber, the faster the speed, th             | ne smaller the number,                  |  |  |  |
| Knife Speed<br>Knife Speed                                                                                                    | number, the faster the speed,               | the larger the number,                  |  |  |  |
| File       Press this key to select the stored file.                                                                                                    |                                             |                                         |  |  |  |
| Due to the different elasticity of various materia                                                                                                    | als, when the cut length is lon             | ger or shorter than the                 |  |  |  |
| actual input length, use this key to appropriate c                                                                                                    | compensation to achieve the s               | ize you need.                           |  |  |  |
| Language Press this key to select language.                                                                                                    | Language Press this key to select language. |                                         |  |  |  |
| Test Press this key to cut once manually.                                                                                                    | Test Press this key to cut once manually.   |                                         |  |  |  |
| ResetPress this key when the system has no error, and the current data will be recovered to be zero.(Note: the rotating knife will be recovered to be straight knife) |                                             |                                         |  |  |  |
| Parameter<br>Setup Press this key to enter other function settings.                                                                                                   |                                             |                                         |  |  |  |
|                                                                                                    | Quantity                                    | Continuous<br>punching<br>functions OFF |  |  |  |
| The Distance Between Length of                                                                                                    | Hole Number Distance<br>Between Holes       | Hole Number Distance<br>Between Holes   |  |  |  |
| Sensor The Color Code Waste Material                                                                                                    | NO.1                                        | NO.6                                    |  |  |  |
| Cutting                                                                                                    | NO.2                                        | NO.7                                    |  |  |  |
| Shape Times                                                                                                    | NO.3                                        | NO.8                                    |  |  |  |
|                                                                                                    | NO.4                                        | NO.9                                    |  |  |  |
| Enter                                                                                                    | NO.5                                        | NO.10                                   |  |  |  |
|                                                                                                    | i i i i i i i i i i i i i i i i i i i       | Return                                  |  |  |  |

Return

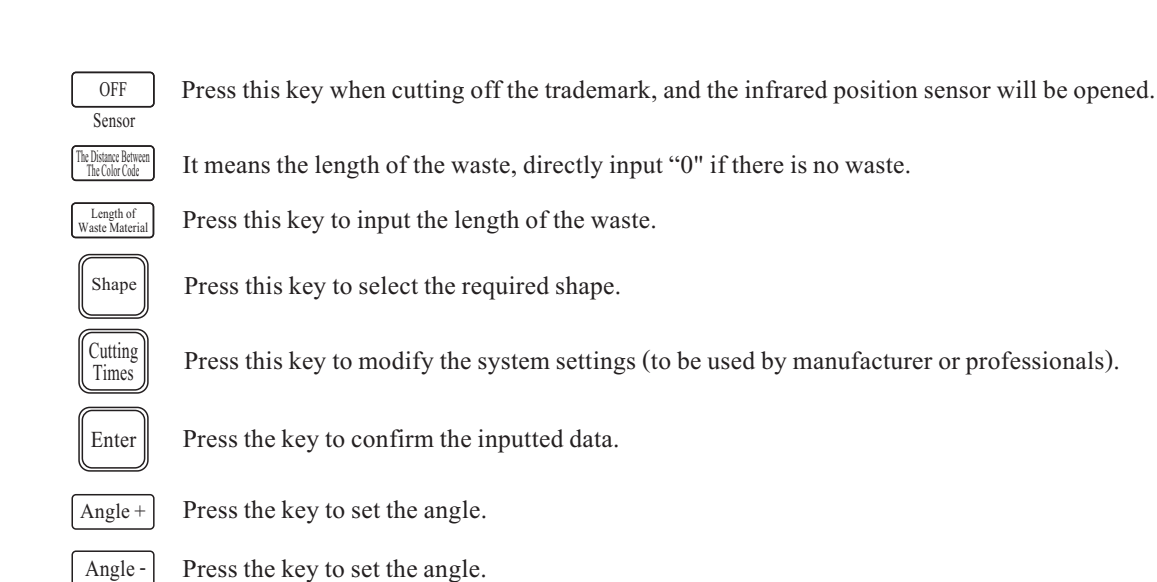

#### V. How To Operate

#### 1.Machine type: Straight knife

1.Set the length and quantity (for example: set the length to be 100mm and the quantity to be 50pcs) Turn on the power switch, and the display window of the panel will display the computer interface. Press Length key, input 100, then press enter key, and the length setting is finished. Press Toumby Quantity key, input 50, then press enter key, and the quantity setting is finished.

### Machine type: Rotating angle

1.Set the length and quantity (for example: set the length to be 100mm and the quantity to be 50pcs) Turn on the power switch, and the display window of the panel will display the computer interface. Press Length key, input 100, then press enter key, and the length setting is finished. Press Length key, input 50, then press enter key, and the quantity setting is finished.

2. Press shape key to select the required shape.

Select the pattern \_\_\_\_\_, press \_\_\_\_\_ key, then press \_\_\_\_\_ Length key, input the length, and press \_\_\_\_\_ Quantity key to input the quantity.

Select the pattern /, press key, then press Angle+ key, input 70 (Note: input the degree according to the required angle), and then press Enter key.

Select the pattern Angle- key, input 70 (Note: input the degree according to the required angle), and then press Enter key.

Select the pattern , press to input the exact width of the material, press key and Angle+ key, input 70, then press Enter key and Angle- key, input 70 (Note: input the degree according to the required angle), and then press Enter key.

Select the pattern (), press (), press (), pre

Press () Start key and the machine will finish cutting according to the above setting automatically.

3.Spacing of color code: The spacing of color code means the distance of the space segment of the "waste" between two segments of trademarks; It's not needed to input the length spacing of Color Code when there is no space segment of "waste", for example:

Press the waste length key of Spacing of Color Code, input 10 and then press Enter key.

Press OStart key and the machine will finish cutting according to the above setting automatically.

#### VI. How To Use the Color Sensor (Option)

(1) Press this key Sensor to turn on the infrared positioning sensor.

(2)Locate label's cutting line and upper knife precisely(Fig. 1);

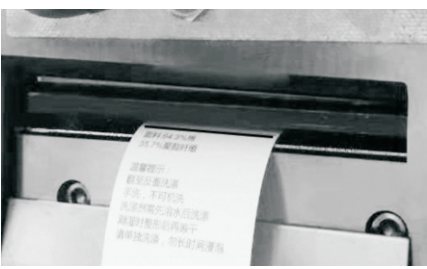

Fig.1

(3)Measure the length of the label and enter the value;

(4) Move the cursor to the positioning point of the trademark (the best color is easy to distinguish), and click the "color mark setting button", as shown in Figure 2;

(5) Then move the cursor to the blank (as shown in Figure 3), press the "color code setting button", and finally move the cursor to the positioning point (as shown in Figure 2), then fix the screws.

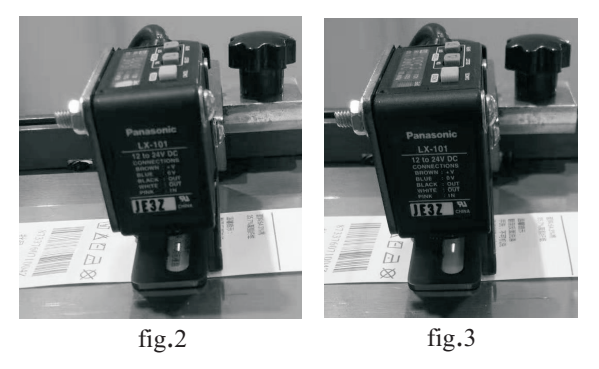

9.Press the "RESET" button to restore the system, then press "START" to working.

Troubles in cutting

-Check if you adjust sensor after cutting line of label on the knife blade.

-Move the sensor forwards and backwards.

-Check sensitivity & height of the sensor.

-Check the cut speed (normal 50%).

Caution:

After setting the sensor, do not press DELAY, L/D button, it may happen an error changing input data.

#### VII. How To Adjust the Balance of the Knife and Cutting Knife Platform

1. First turn off the power supply.

2. Adjust the air pressure on the pressure regulating valve to be zero air pressure.

3. Loosen the cylinder shaft nut on the top of cylinder with 32MM wrench.

4. Press the top knife to the lowest position to make the top knife contact the cutting knife platform.

5. Adjust the platform to be in balance with eight screws on the support plate of the platform to ensure no gap no matter the top knife rotates at whatever angle (pull down the four lower screws and lift up the four higher screws) and then fasten the nuts.

6. Fasten the nuts on cylinder shaft with 32MM wrench (note: usually 0.1MM gap is recommended between the top knife and cutting knife platform according to the material thickness.)

#### **VIII.** Precautions

1. Please confirm the power voltage and connection of ground wire before use. (Note: the ground wire must be grounded)

2. Please don't put your hand or any object close to the cutting knife edge during operation of the machine for the safety.

3. Be sure to cut off the power source and air source before any adjustment for the safety.

4. Please don't dismantle any components unless in normal maintenance.

5. Please fill oil timely when there is no oil on the guide rail of cutting knife base to keep the sliding sleeve lubricated. (Fill the engine oil for automobiles rather than the white oil of sewing machine.)

6. Sharpen the knife with the special grinding machine if the knife is blunt after used for a period of time (note: such work must be performed by professionals).

7. In case of any difficulty in the operation, please contact our company and we will serve you wholeheartedly.

### IX. Measures for Removal of Common Faults (for reference)

| NO.                                                                           | Tro                                                                                       | oubles                                                                                    | Applicable<br>Model | Causes & Measures                                                                                                    |
|-------------------------------------------------------------------------------|-------------------------------------------------------------------------------------------|-------------------------------------------------------------------------------------------|---------------------|----------------------------------------------------------------------------------------------------|
| 1                                                                             | No power supply                                                                           |                                                                                           | All models          | 1.Check if electric cord is connected well;<br>2.Check if the fuse blows out or not;                                                                                                    |
| There is<br>power, but<br>machine fa<br>to be starts<br>and the<br>sensor has |                                                                                           | The sliding<br>sleeve of cutting<br>knife base is<br>stuck or there is<br>no air pressure |                     | <ol> <li>Check if the air cylinder is connected to the air and if not, please<br/>open the valve;</li> <li>Check if the sliding sleeve of cutting knife base is stuck, and<br/>inject the lubricating oil on the sliding sleeve;</li> </ol>                                                                                                    |
|                                                                               | I here is<br>power, but the<br>machine fails<br>to be started<br>and the<br>sensor has an | Alarm of no<br>material                                                                   | All models          | <ol> <li>Check if the materials are used up, and please replace with new<br/>material when needed;</li> <li>Check if there is material or if the pressing plate drops into the slot<br/>3.If all is confirmed normal, check if the travel switch is stuck and<br/>doesn't bounce back.</li> </ol>                                                             |
|                                                                               | error and the sensor has an error                                                         | There is<br>punching error                                                                |                     | Check if there is air pressure or if the punching holder is stuck.                                                                                                    |
|                                                                               | error                                                                                     | The panel has<br>no display                                                               |                     | Check if the temperature is too high with over-time working, switch<br>off the machine for seconds, if still doesn't after several times'<br>trying. Please opening the cover and check the connection.<br>(Especially between operation and CPU board)                                                                                                    |
| 3                                                                             | Fail to cut of                                                                            | f the belt                                                                                | All models          | <ol> <li>Check if the air pressure reaches the required value, and if not, please increase the air pressure.</li> <li>Check if the blade of heat contacts the platform, the blade should be sharp.</li> <li>The blade of heat knife should be heating and the blade of heat knife should be heating and the knife edge should contact the platform</li> </ol> |
| 4                                                                             | Only on side of the belt is cut off                                                       |                                                                                           | Hot cutter          | Check if the air pressure reaches the required value, and if not, please<br>increase the air pressure. Check if the blade is sharp, if the blade of<br>heat knife is heating and if the blade of heat knife contacts the platform.<br>The blade should be sharp, the blade of heat knife should be heating<br>and the knife edge should contact the platform. |
| 5                                                                             | The cutting length is different from the set value                                        |                                                                                           | All models          | Loosen the roller or use the belt transmitter to feed the materials. Enable the compensation function.                                                                                                    |
| 6                                                                             | The cutting length is not uniform                                                         |                                                                                           | All models          | <ol> <li>Slow down the deeding;</li> <li>Loosen the baffle plate;</li> <li>Use the belt transmitter to feed the materials when necessary.</li> </ol>                                                                                                    |
| 7                                                                             | The trademark is cut off before creaching the cutting line                                |                                                                                           | Color code          | Move the sensor in the direction of the knife edge till the distance of the difference gap. The trademark printing is not standard. The trademark of standard printing is recommended.                                                                                                    |

| NO. | Troubles                                                  | Applicable<br>Model | Causes & Measures                                                                                                    |
|-----|-----------------------------------------------------------|---------------------|----------------------------------------------------------------------------------------------------|
| 8   | The trademark is cut off after exceeding the cutting line | Color code          | Move the sensor in the opposite direction of the knife edge till the distance<br>of the difference gap. The trademark printing is not standard. The trademark<br>of standard printing is recommended.                                                                                                    |
| 9   | The color code sensor has an error                        | Color code          | Press down the pop-up window, align the knife edge with the cutting line, press "RESET" key and then press "START" key.                                                                                                    |
| 10  | No material supply                                        | All models          | Replace new materials.                                                                                                    |
| 11  | The reset sensor of rotating knife has an error           | Rotating angle      | Press "RESET" key to reset.                                                                                                    |
| 12  | There is current when touching the equipment              | All models          | When installing the equipment, the user must equip the anti electric shock leakage switch by himself, and the grounding electrode of the three pin socket must have a good grounding wire to ensure the normal operation of the machine.<br>Note: please do not open the door of the case during operation to avoid interrupting the normal cutting work. This machine has the function of automatic power-off when opening the door. |

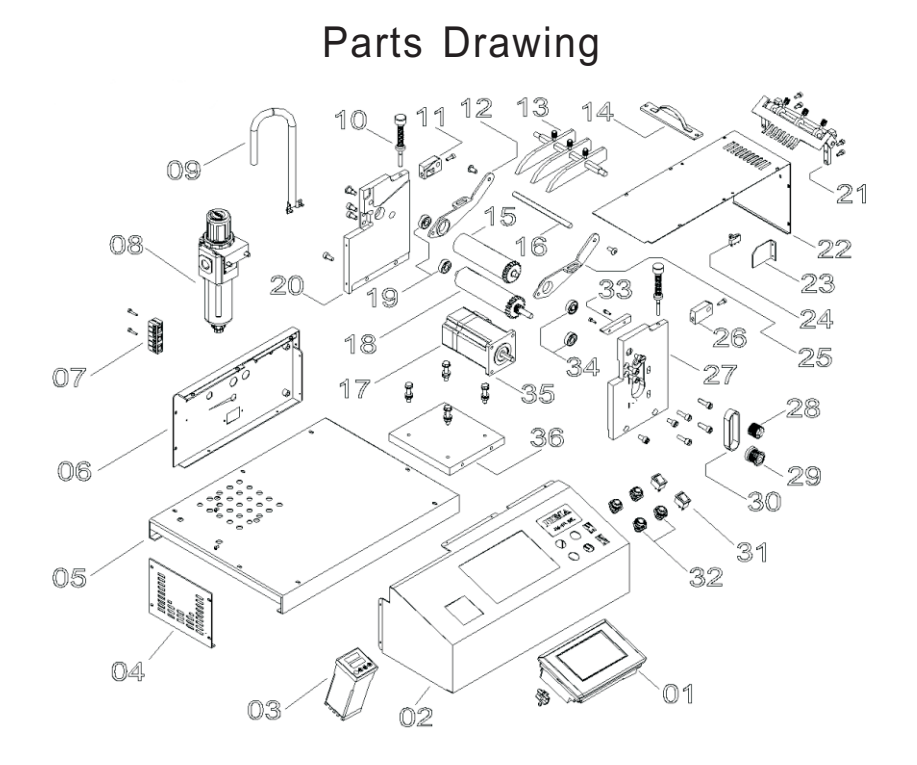

| No. | Name                    | No. | Name                               |
|-----|-------------------------|-----|------------------------------------|
| 1   | Touch panel             | 19  | Bearing(608Z)                      |
| 2   | Control cover           | 20  | Left roller bracket                |
| 3   | Temperature controller  | 21  | Rear guide-pin bracket             |
| 4   | Left side cover         | 22  | Upper guide plate                  |
| 5   | Bottom plate            | 23  | Plate-nut                          |
| 6   | Back cover              | 24  | Micro limit switch                 |
| 7   | Terminal                | 25  | Upper roller seat(Right)           |
| 8   | Regulater               | 26  | Retaining plate fixing seat(Right) |
| 9   | Spring                  | 27  | Right roller bracket               |
| 10  | Pressure-control bolt   | 28  | Synchronizing gear                 |
| 11  | Fixed seat              | 29  | Synchronizing gear                 |
| 12  | Upper roller seat(Left) | 30  | Timing belt                        |
| 13  | Upper roller bracket    | 31  | Power key                          |
| 14  | Pressing plate          | 32  | Кеу                                |
| 15  | Upper roller            | 33  | Baffle block                       |
| 16  | Drawing shaft           | 34  | Bearing(608Z)                      |
| 17  | Feeding motor           | 35  | Screw                              |
| 18  | Lower roller            | 36  | Feeding motor base                 |

## (Cold & Hot) Parts Drawing

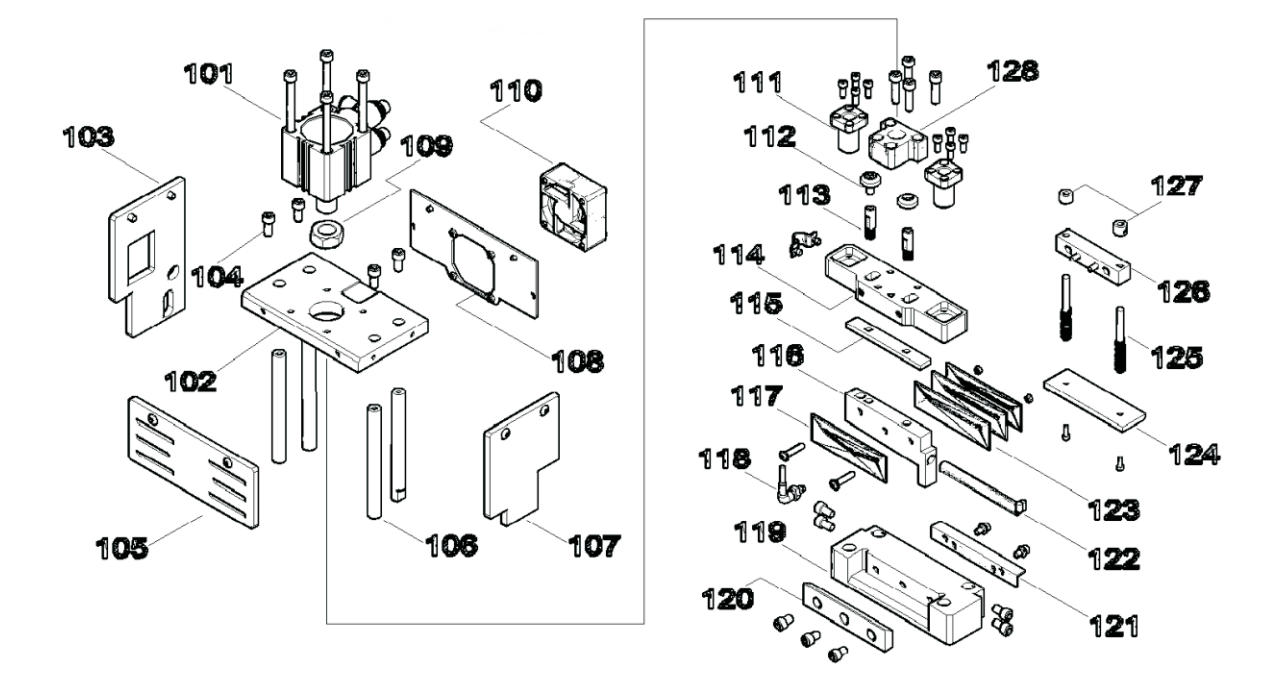

| No. | Name                   | No. | Name                            |
|-----|------------------------|-----|---------------------------------|
| 101 | cutter cylinder        | 115 | upper insulation board          |
| 102 | cutter cylinder pallet | 116 | upper knife                     |
| 103 | left guard plate       | 117 | insulation board                |
| 104 | nut bolt               | 118 | thermocouple                    |
| 105 | front guard plate      | 119 | bottom knife platform           |
| 106 | fixed shaft            | 120 | lower knife                     |
| 107 | right guard plate      | 121 | bottom knife platform           |
| 108 | fan rack               | 122 | Heating tube                    |
| 109 | nut                    | 123 | insulation board                |
| 110 | fan                    | 124 | pressure plate                  |
| 111 | axle sleeve            | 125 | pressure plate shaft            |
| 112 | M6 nut bolt            | 126 | pressure plate rack             |
| 113 | upper knife nut bolt   | 127 | retaining ring                  |
| 114 | knife rack             | 128 | upper coverplate of tool holder |

# (Hot) Parts Drawing

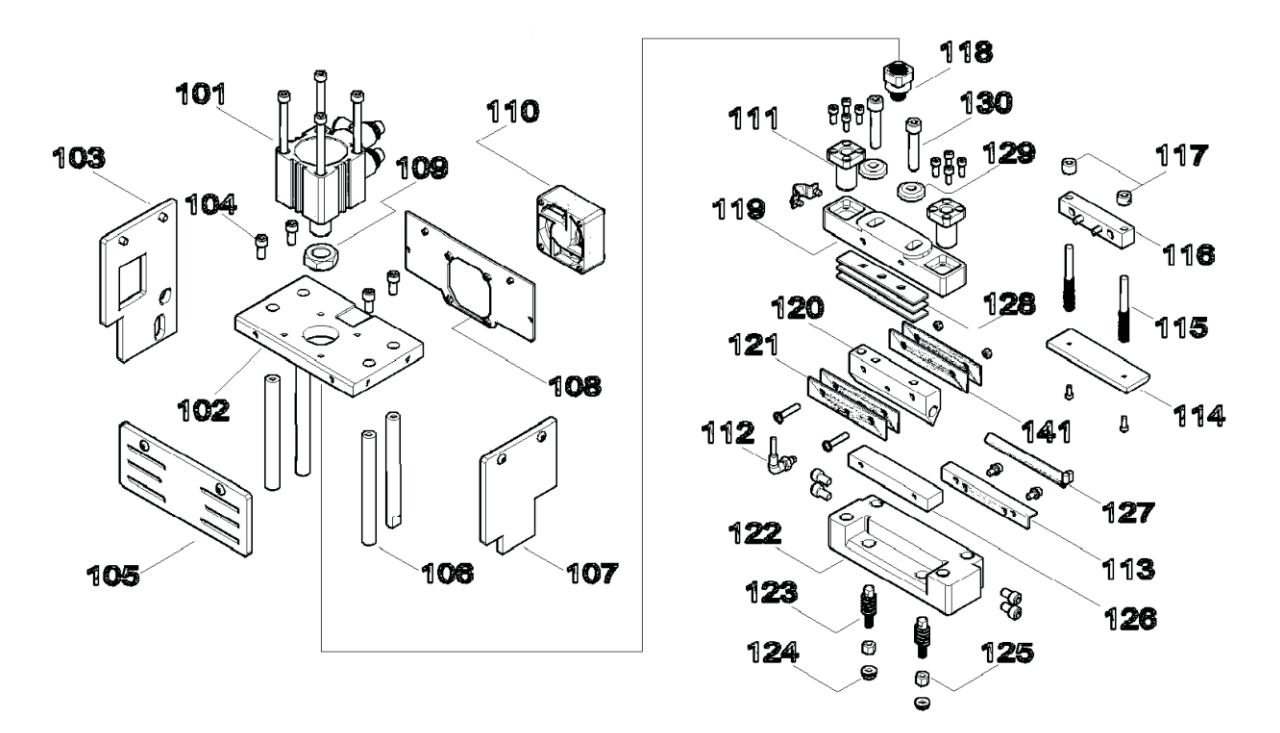

| No. | Name                   | No. | Name                                    |
|-----|------------------------|-----|-----------------------------------------|
| 101 | cutter motor           | 116 | pressure plate rack                     |
| 102 | cutter cylinder pallet | 117 | retaining ring                          |
| 103 | left guard plate       | 118 | connecting shaft                        |
| 104 | nut bolt               | 119 | upper knife rack                        |
| 105 | front guard plate      | 120 | upper heating knife                     |
| 106 | fixed shaft            | 121 | insulation board                        |
| 107 | right guard plate      | 122 | bottom knife platform                   |
| 108 | fan rack               | 123 | lower heating knife<br>shaft and spring |
| 109 | nut                    | 124 | fixed ring                              |
| 110 | fan rack               | 125 | nut                                     |
| 111 | axle sleeve            | 126 | lower heating knife                     |
| 112 | thermocouple           | 127 | Heating tube                            |
| 113 | bottom knife platform  | 128 | upper insulation board                  |
| 114 | pressure plate         | 129 | shim                                    |
| 115 | pressure plate shaft   | 130 | upper knife fixing screw                |

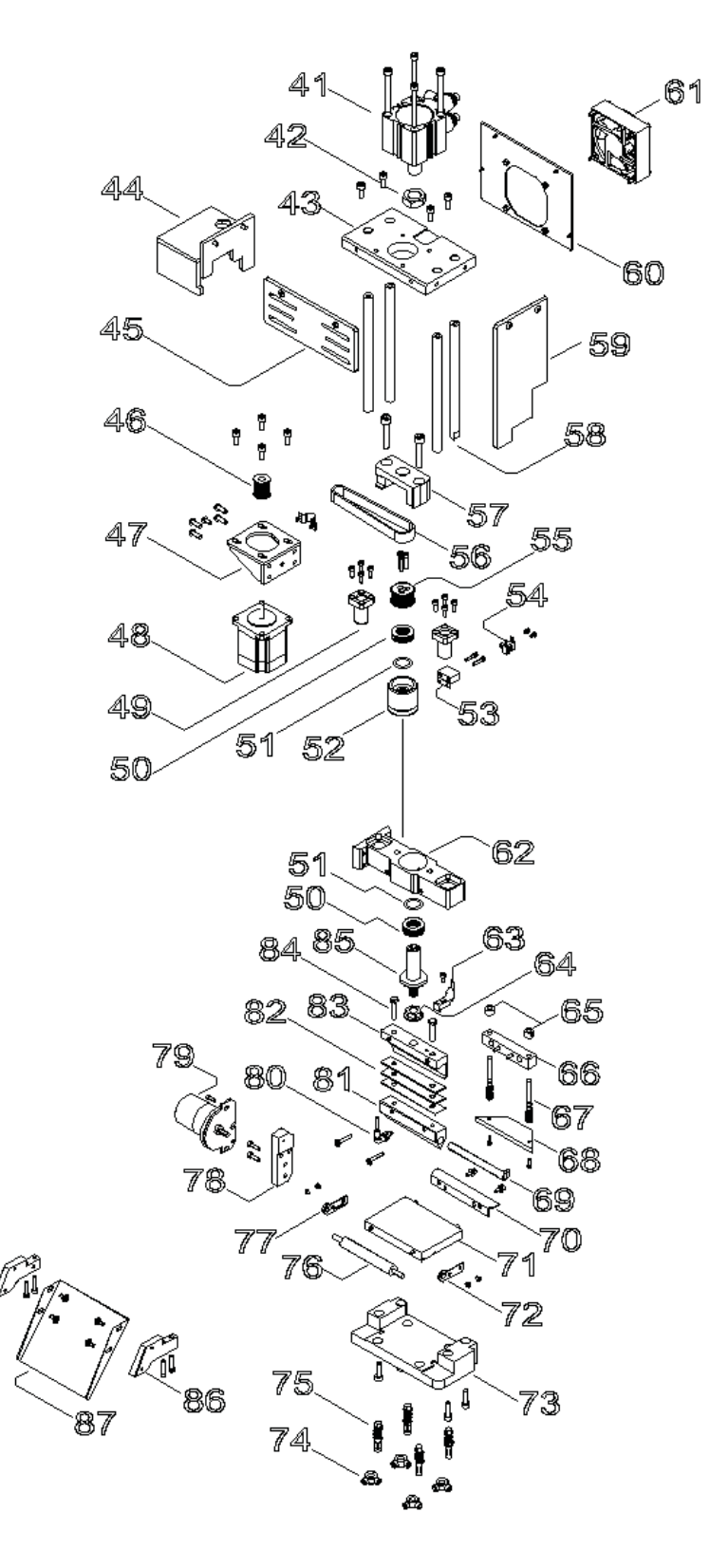

## (Rotating Angle) Parts Drawing

## SPARE PARTS

| No. | Name                                            | No. | Name                                    |
|-----|-------------------------------------------------|-----|-----------------------------------------|
| 41  | cutter cylinder                                 | 66  | pressure plate rack                     |
| 42  | cylinder nut                                    | 67  | pressure plate shaft                    |
| 43  | cutter cylinder pallet                          | 68  | pressure plate                          |
| 44  | motor cover                                     | 69  | Heating tube                            |
| 45  | front guard plate                               | 70  | feeding pad                             |
| 46  | turing knife pinion                             | 71  | bottom knife plate                      |
| 47  | turing knife motor farme                        | 72  | roller bracket                          |
| 48  | turing knife motor                              | 73  | bottom knife platform                   |
| 49  | axle sleeve                                     | 74  | nut                                     |
| 50  | plane bearing                                   | 75  | lower knife adjusting<br>rod and spring |
| 51  | corrugated gasket                               | 76  | roller                                  |
| 52  | axle sleeve                                     | 77  | roller bracket                          |
| 53  | sensor rack                                     | 78  | dc motor frame                          |
| 54  | turing knife rack                               | 79  | dc motor                                |
| 55  | turing knife big gear                           | 80  | thermocouple                            |
| 56  | turing knife timing belt                        | 81  | upper knife                             |
| 57  | turing knife upper coverplate<br>of tool holder | 82  | insulation board                        |
| 58  | fixed shaft                                     | 83  | turing knife holder                     |
| 59  | right guard plate                               | 84  | nut bolt                                |
| 60  | fan rack                                        | 85  | turing knife bracket shaft              |
| 61  | 6*6Fan                                          | 86  | slip plate bracket                      |
| 62  | turing knife rack                               | 87  | slip plate                              |
| 63  | turing knife sensor guard                       |     |                                         |
| 64  | nut                                             |     |                                         |
| 65  | retaining ring                                  |     |                                         |